# E-Mail-Weiterleitung anlegen

Nicht zuletzt wegen des begrenzten Speicherplatzes wird empfohlen, die Mails nicht auf dem Schulserver zu belassen, sondern an eine andere Adresse weiterzuleiten.

## Für Eilige

Bei den *Einstellungen für Webmail* findet man unter *Filter* eine vorkonfigurierte Weiterleitungsregel (auch erreichbar über das Menü links: *Webmail*  $\rightarrow$  *Filter*). Adresse eingeben, aktivieren, fertig.

### Schritt-für-Schritt-Anleitung

### Anmelden

Der Webmailer ist unter der URL https://intern.hoelderlin.hd.schule-bw.de/horde3 erreichbar. Dort meldet man sich mit seinem Benutzernamen und seinem Kennwort an.

Eventuell warnt der Browser vor einem "unsicheren Zertifikat" oder einer "nicht vertrauenswürdigen Verbindung". Diese Meldung kann man ignorieren und trotzdem weitersurfen. Am besten speichert man das Zertifikat dauerhaft, dann wird man nicht jedesmal aufs Neue gefragt.

### Weiterleitung einrichten

Die Einstellungen zur Weiterleitung findet man gut versteckt unter *Webmail* → *Filter* (alternativ auch über *Einstellungen*, dann *Einstellungen für Webmail*, dort *Filter*). Dort ist schon eine Weiterleitungsregel vorgesehen, die man nur noch konfigurieren und aktivieren muss. Man klickt dazu auf die Regel *Weiterleitung* (die anderen Regeln läst man so, wie sie sind).

1/2

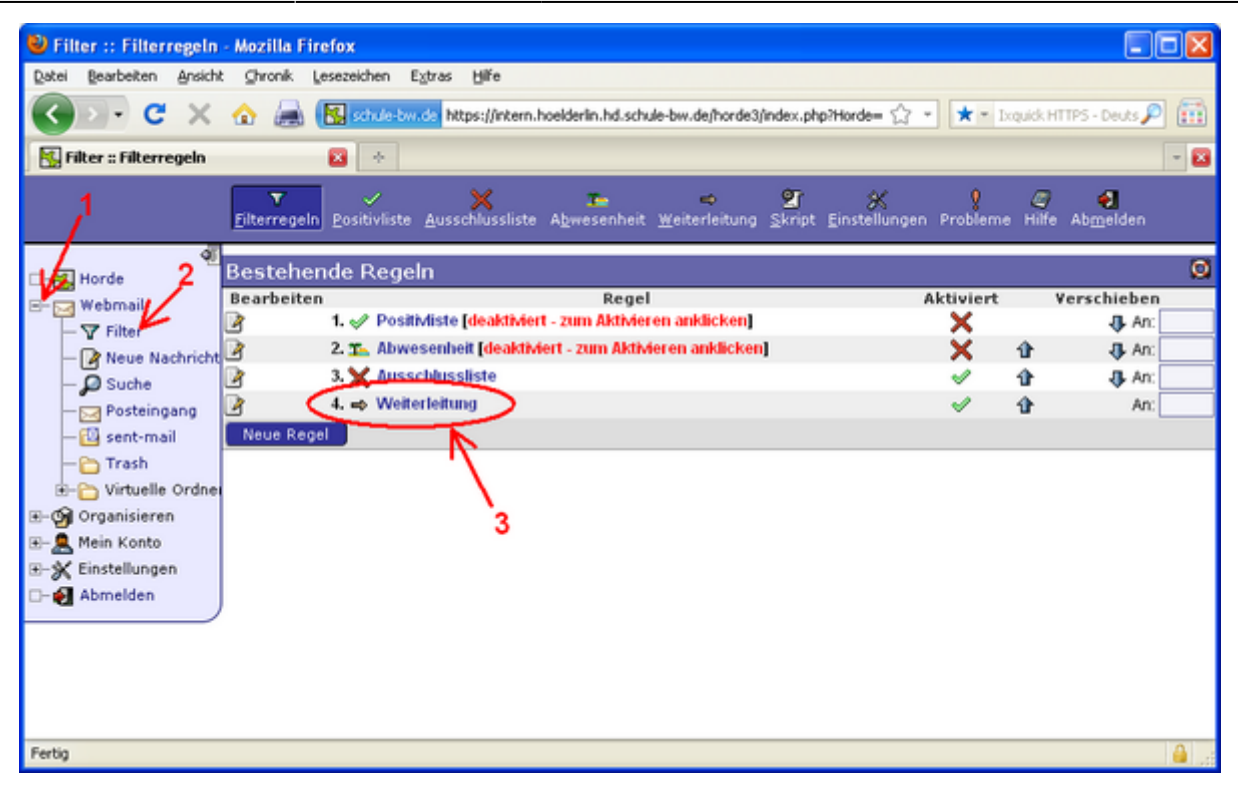

In das Textfeld trägt man seine private E-Mail-Adresse ein und übernimmt mit *Speichern* die Änderungen.

| 😻 Filter :: Weiterleitung Bearbeiten - Mozilla Firefox                        |                    |
|-------------------------------------------------------------------------------|--------------------|
| Datei Bearbeiten Ansicht Chronik Lesezeichen Extras Hilfe                     |                    |
| 🕢 🕞 C X 🏡 😹 🔣 schule-bw.de https://intern.hoelderlin.hd.schule-bw.de/horde3/i |                    |
| 🔣 Filter :: Weiterleitung Bearbeiten 🛛 🔯                                      |                    |
| T - X III<br>Eilterregeln Bositivliste Ausschlussliste Abwesenl               | heit Weiterleitung |
|                                                                               |                    |
|                                                                               | 2 🔯                |
| ⊕-                                                                            |                    |
| - Abmelden                                                                    | Ø                  |
| Speichern Zurück zur Regelliste                                               |                    |

Auf keinen Fall setzt man den Haken bei <u>Kopien</u> ... belassen?, sonst ist der Mail-Account schnell verstopft!